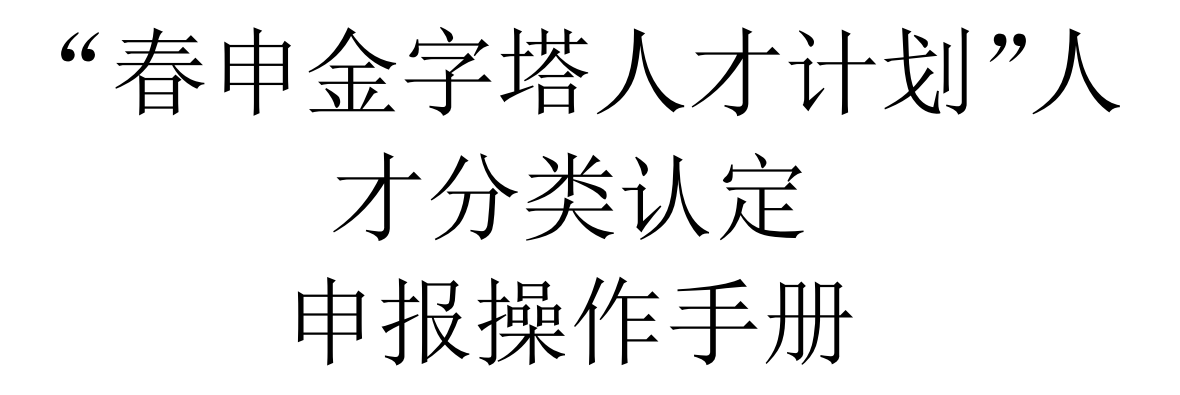

## 第一章 事项申报操作步骤:

1.1. 登录上海市一网通办-闵行区

(https://zwdt.sh.gov.cn/govPortals/region/SHOOMH) 外网申报地址点击登录, 如下图所示:

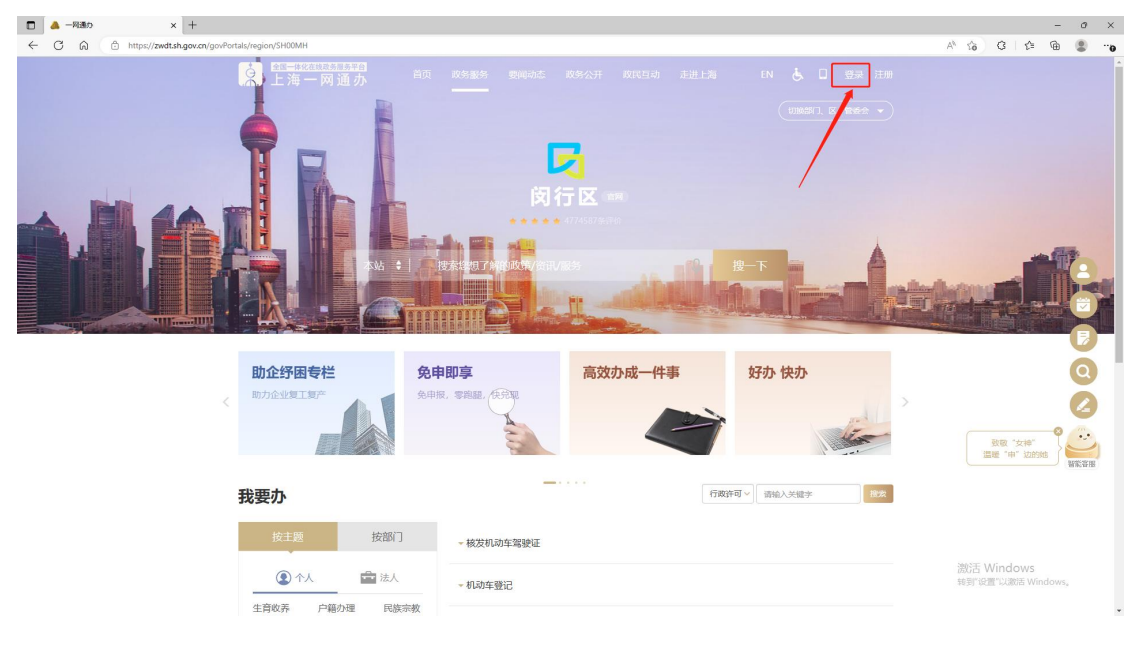

 在右上角进行法人登录,法人登录支持"电子营业执照登录"和"法人一证通登录", 如下图所示:

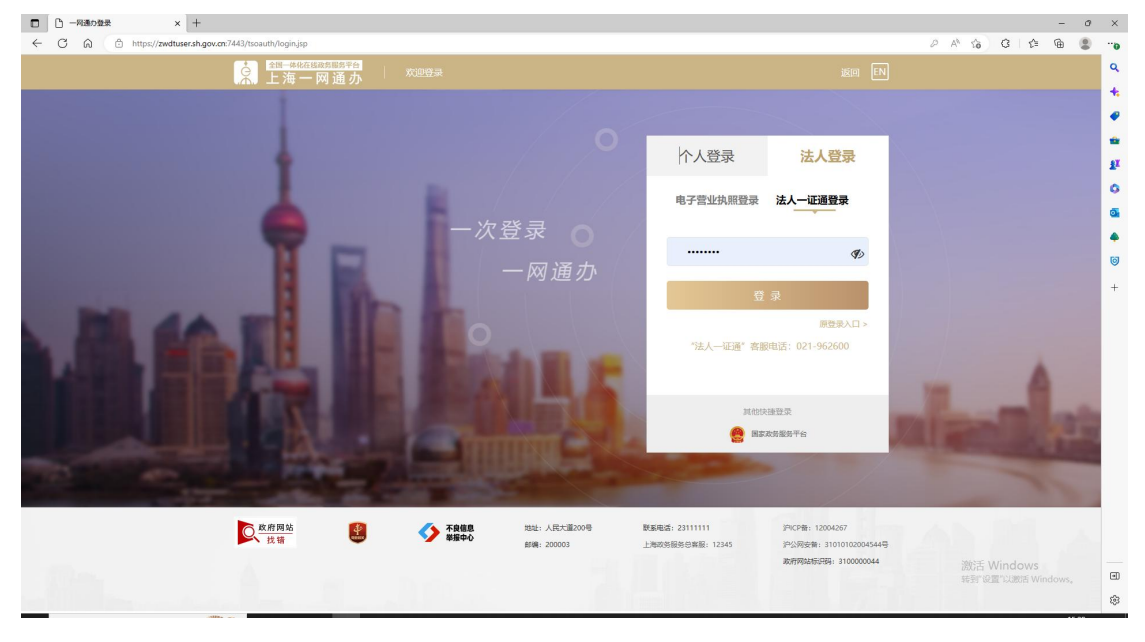

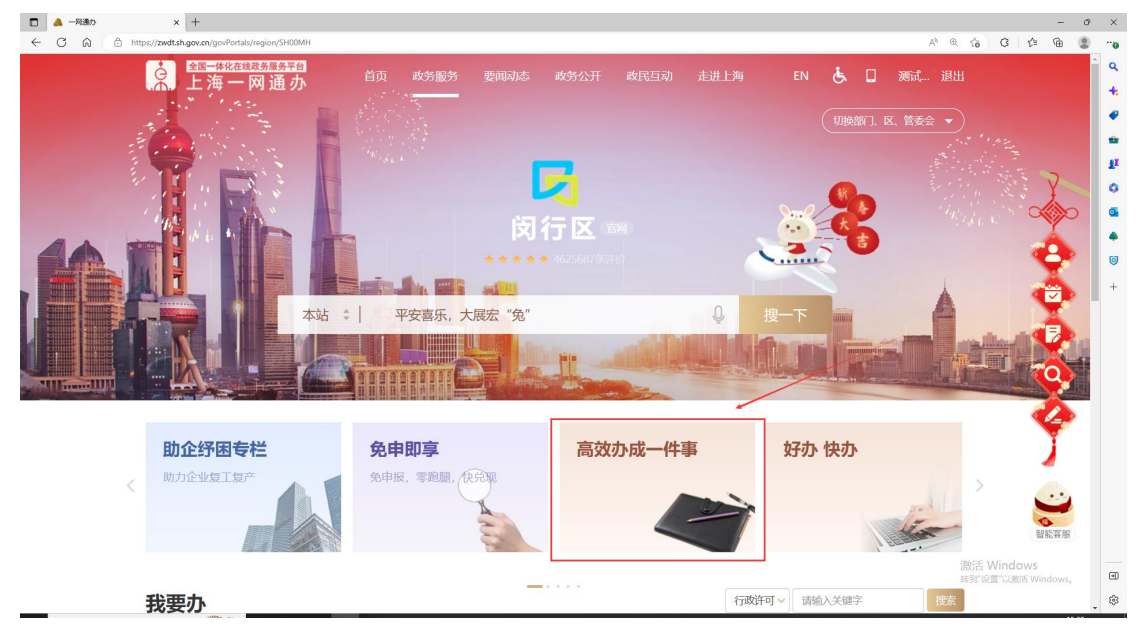

#### 1.3. 点击"高效办成一件事"选择"春申金字塔人才服务",如下图所示:

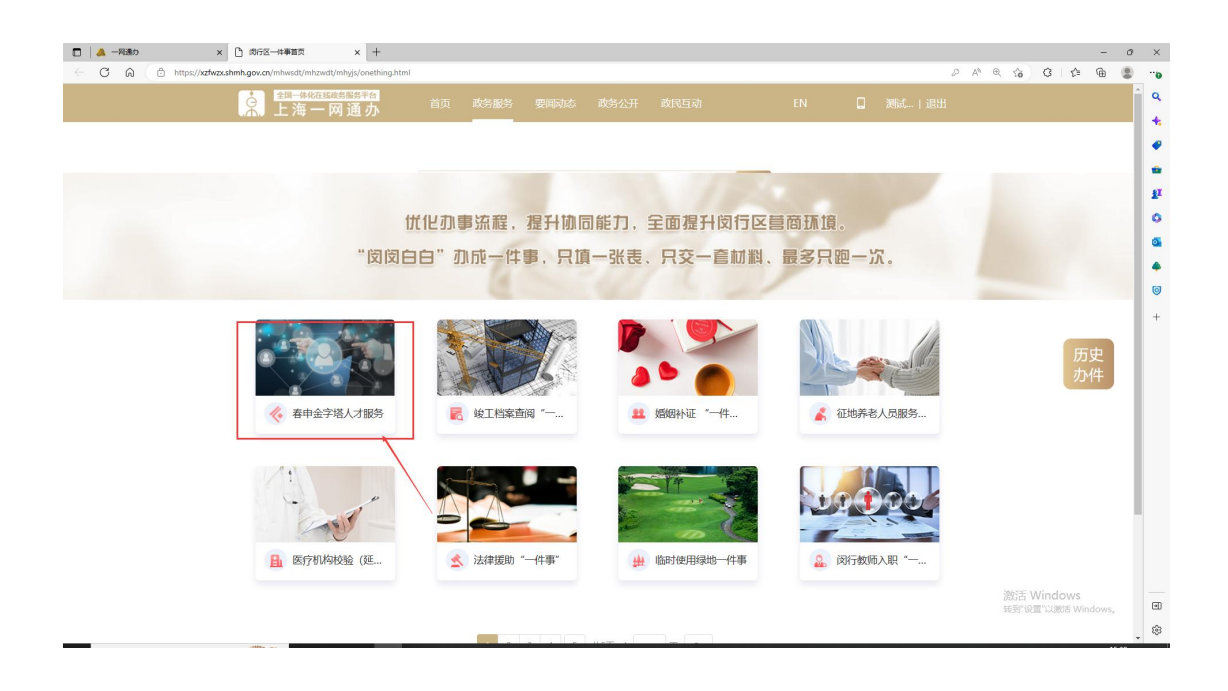

| □   ▲ -R#A> x □ -## x +                                                                                                    | - 0 ×                             |
|----------------------------------------------------------------------------------------------------|-----------------------------------|
| ← C A A https://ztwzc.dmh.gov.on/mhwidt/mhzvd/mhzvd/mhzvd/mhzvg/handCompass?businessguid=1df79b1-50bc-4222-acd0-0310a/0921682                                                                                                    | A G G 🕸 🖲 🙁 🗝                     |
| 2011年1月1日1日日日日日日日日日日日日日日日日日日日日日日日日日日日日日日日                                                                                                    |                                   |
| • 所行区 Q 上语3时开始30 - 开始30 - Thttha - Ththa - Ththa - Ththa - Ththa - Ththa - Ththa - Ththa - Ththa - Ththa - Ththa - Ththa - Ththa - Ththa - Ththa - Ththa - Ththa - Ththa - Ththa |                                   |
| "春申金字塔人才服务"<br>一件事   查看引才政策   資   查看人才服务   資                                                                                                    | <b>万</b> 史<br>力件                  |
| 第月形选择(保護一個世下方用版) 1. 始為行政分支が知道人が主任「意の法法法法」「管理会学協人が注任」、人力が深以上を<br>管理会学協人が主任「意の法法法法」」                                                                                                    | 激活 Windows<br>转形设置 CUBBS Windows, |

1.4. 进入情形选择界面,选择问题情况。如下图所示(如果申报事项未开放,无法申报):

**14.1.1** 选择情形后系统会查询您当前账号判断是否符合"免申即享"要求,如符合则出现以下页面,请您输入本次需要申报的"人才证件号码",如下图所示:

| ★ 金属 - 単位度数回答字音<br>上海一网通办                                                            | 首页 政务服务    |                                                |        |                                                                                                    |                                                                                                    |
|--------------------------------------------------------------------------------------|------------|------------------------------------------------|--------|----------------------------------------------------------------------------------------------------|----------------------------------------------------------------------------------------------------|
| ◎ 闵行区                                                                                |            |                                                | Q      | 上海顶市额种<br>1888年1日 - 1833年4月 - 开州新加                                                                                                    |                                                                                                    |
| "春申金字』<br>一作<br><sup>查看引才政策</sup> ③                                                  |            | <b>脱 务 "</b><br>私室的人才证件号: 4106<br>意 <b>礼</b> 关 | ×<br>4 | A CONTRACT OF CONTRACT OF CONTRACTO OF CONTRACTO OF CONTR | <b>し</b><br>一<br>で<br>一<br>の<br>た<br>、<br>の<br>た<br>、<br>、<br>の<br>た<br>、<br>の<br>、<br>、<br>、<br>、<br>、<br>、<br>、<br>、<br>、<br>、<br>、<br>、<br>、 |
| <ul> <li>請形造種 (ARE—1278下かARE)</li> <li>1. 適高原業分類分類換</li> <li>1. 適高原業分類分類(</li> </ul> | 1945 - 294 | 金字编人才计划"人才分奏从宝<br>下一步                          | 政策兒園   |                                                                                                    | <b>∓</b> ₩                                                                                                    |

**14.1.2** 系统会根据您输入的人才信息返回相关认定的记录,如对认定结果无误,点击"确认"即可进行快速申报。如对认定结果有异议,请点击"重新申报",如下图所示:

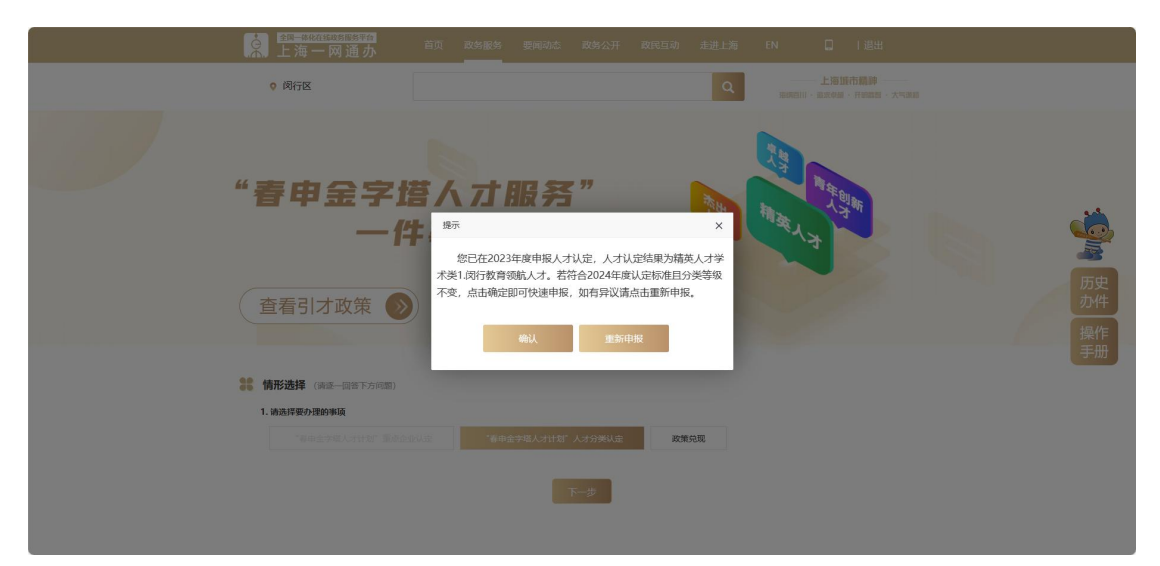

# 1.5. 点击"下一步",查看办事指南。如下图所示: ■ ▲ -Rado × D -rs × + ← C @ @ http://diwa.atming.org/inhus/finite/diming/handCompass\_detail/tiguid=Abusinessguid=1df/Gb1-50bc-422-eadb-03104/021/d28/adusepguid

| die -    | 10556                                      |        |        | か開始[1 | -  |  |   |
|----------|--------------------------------------------|--------|--------|-------|----|--|---|
| 1        | "春申金字塔人才计划" 人才分类认为                         | 2(新办)  |        | 人社局   |    |  |   |
|          |                                            |        |        |       |    |  |   |
| 材料列表 (約  | #47(8)                                     |        |        |       |    |  |   |
| 96<br>93 | 验需要准治的利用                                   | 材料來源   | 材料要求   | 范本    | 表格 |  |   |
| 1        | 闵行区"春中金字塔人才计划"人才分类认定中报表                    | 中请人自备  | 提交电子文件 | 下戦    | 下戰 |  |   |
| 2 有效明6   | 3证明(居民身份证、港旗居民往来内地通行证、台湾居民来往大陆通行证、<br>护照等) | 政府部门核发 | 提交电子文件 |       |    |  |   |
| 3        | 最高学历证书、最高学位证书                              | 申请人自备  | 提交电子文件 |       |    |  | 历 |
| 4        | 劳动合同成事业单位期用合同(合同有效期内)                      | 中语人自备  | 提交电子文件 |       |    |  | 力 |
| 5        | 符合 (词行区优秀人才分类目录) 规定条件的按证材料                 | 申请人自备  | 提交电子文件 |       |    |  |   |
| 6 BINEA  | す (本市企业的法定代表人或主要股东) , 提供企业半年 (金) 以上完税证明    | 申请人自备  | 提交电子文件 |       |    |  |   |
| 7        | 个人近期社保徽纳证明                                 | 申请人自备  | 提交电子文件 |       |    |  |   |
| 办理地点     |                                            |        |        |       |    |  |   |
|          |                                            |        |        |       |    |  |   |

- 0 ×

|       | → × 🗅 申请約日                         | × +                                                                                              |                                                                                                    | - a ×                            |
|-------|------------------------------------|--------------------------------------------------------------------------------------------------|----------------------------------------------------------------------------------------------------|----------------------------------|
| < C ⋒ | https://xzfwzx.shmh.gov.cn/mhwsdt/ | mhzwdt/mhyjs/flow-step1-talent?businessguid=1df769b1-50bc-42                                     | 22-acd0-0310a0921c82&subappguid=3cc29f60-9af3-457b-9129-2cbd1625cf00&cxguid=a43351f1-aa70-4446-961b Å                                                          | N R G G G B0                     |
|       |                                    | Ħ<br>Ħ<br>Ħ<br>H<br>H<br>H<br>H<br>H<br>H<br>H<br>H<br>H<br>H<br>H<br>H<br>H<br>H<br>H<br>H<br>H |                                                                                                    | ·<br>历史<br>少件                    |
|       |                                    |                                                                                                  | 2 我已阅读以上申报须知                                                                                                    |                                  |
|       |                                    |                                                                                                  | 上一步 开始力理                                                                                                    |                                  |
|       |                                    | ARE LARGE CONTRACTOR                                                                             | 生か年21日第9月4月8日から行<br>1201日日第9月4日の日本110日<br>1201日日第9月4日の日本110日日<br>1201日日第9月4日の日本110日日<br>1201日日第9月4日日日<br>1201日日日日日日<br>1201日日日日日日日日日日日日日日日日日日日日日日日日日日日日日日日日日日日 | 激活 Windows<br>转到"说置"以激活 Windows。 |

1.6. 点击"开始办理"查看"申报须知"。如下图所示:

1.7. 点击"开始办理",填写春申金字塔人才服务表单。如下图所示:

| 申请人类型:       | * 企业 *      |                  |          |                 |      |
|--------------|-------------|------------------|----------|-----------------|------|
| 企业名称         | • 上河        | 社会统一信用代码 *       | 91       | 3W              |      |
| 联系人:         | * IIIII     | 联系电话: *          | 1        | 5               |      |
| 单位名称: *      | 上一一一限公司     | 单位代码:            |          | 911 LK3W        |      |
| 行业类别: *      | 人工智能 × ×    | 所履街镇:            | *        | 注川路街道 ∨         | _    |
| 企业所履四区: *    | 常竹高新区 × ×   | 是否属于张江岗区:        | ÷        | 0 是 () 否        |      |
| 法人代表: *      | ť.          | 法人电话:            |          | 1               |      |
| 单位地址: *      | 上海市闵行区      | 联系人:             | *        | 100             | カ    |
| 联系人手机号码: *   | 15          | 联系电话:            |          | 15              |      |
| 联系人职务: *     | B           | 联系人邮箱:           |          | m               |      |
| 人才姓名:        | 唐           |                  |          | 申请人赐片:          |      |
| 人才有效身份证明: *  | 唐蒙蒙         |                  |          |                 |      |
| 人才有效身份证号码: * | 请输入人才有效导份证明 |                  |          | 土 请上传本人近期照片     |      |
| 性别: *        | ○男○女        | 输入人才如<br>人才手机号码: | 性名 <br>* | 时系統会自动联想该企业人才信息 | 进行匹配 |
| *            | SHOX225     | 3007-            | *        | 38540 A 2017    |      |

(系统会自动获取历史申报记录获取企业基本信息并自动预填到申请表中,当输入人才姓名 时系统也会自动联想历史申报信息与该企业下人才信息进行匹配并自动预填。)

#### 1.8. 点击"下一步"按钮,上传所需材料。如下图所示:

| 0                                | 2                             |                                              | 3               |             | 0                  |      |            |
|----------------------------------|-------------------------------|----------------------------------------------|-----------------|-------------|--------------------|------|------------|
| 申请须知                             | 一表填写                          | 材料                                           | 上传              |             | 信思确认               |      |            |
| ☑ 材料上传                           |                               |                                              |                 |             |                    |      |            |
| 成号 划路名称                          | 是否必备                          | 材料要求                                         | 样本              | 機板          | 材料上传               | CA蓝章 |            |
| 1 因行区"春中金字塔人才计划"。                | 人才分类认定中报表 必要                  | 申请人自备<br>提交电子文件                              | 空白表格            | 空白表格        | 已上使                |      |            |
| 2 有效身份证明(居民身份证、港澳居民<br>来往大陆通行证、扩 | 往来内地通行证、台湾居民<br>州照等) 必要       | 政府部门核发<br>提交电子文件                             |                 |             | 已上後 证照引用           |      | -          |
| 3 符合《闵行区优秀人才分类目录》                | 规定条件的在证材料 必要                  | 申请人自备<br>提交电子文件                              |                 |             | 已上传                |      |            |
| 4 最高学历证书、最高                      | 学位证书 非必<br>要                  | 申请人自备<br>提交电子文件                              |                 |             | 已上传                |      | 历史         |
| 5 个人近期社保缴的                       | 证明 非必<br>要                    | 申请人自备<br>提交电子文件                              |                 |             | 已上传                |      | 办件         |
| 6 创业人才(本市企业的法定代表人或主<br>6 (含)以上完税 | 要股东),提供企业半年 非必<br>证明 要        | 申请人白备<br>提交电子文件                              |                 |             | 已上修                |      |            |
| 7 劳动合同成事业单位聘用合同                  | 影(合同有效期内) 非必要                 | 申请人自备<br>提交电子文件                              |                 |             | 已上使                |      |            |
|                                  |                               |                                              |                 |             |                    |      |            |
|                                  |                               | <b>1</b> 1 1 1 1 1 1 1 1 1 1 1 1 1 1 1 1 1 1 |                 |             |                    |      |            |
| 送老化<br>无障碍服务 及將网站                |                               | 制市人民政府办公厅<br>要递区人民大道200号 Res                 | #WF: 021,221111 | 0           | 沪ICP备: 2021016245号 | 1-1  |            |
|                                  | 創稿: 20000                     | E EN                                         | 政务服务总套服: 0      | 21-12345 20 | 在网站标识码: 31000000   | 44   | 激活 Windows |
| 为确保最佳间选效果,建议您使用以下间选升版本:IE        | 刘范馨9.0版本及以上: Google Chrome浏览器 | 63版本及以上: 360浏选翻9.                            | 版本及以上,且EP       | 1核9.0及以上。   |                    |      |            |

1.9. 当点击"确定"系统将发送短信给"人才本人"进行信息确认(请等待人才本人确认)。 如下图所示:

|      | 是否本单位撤纳社保:   | * 否 理由: *                              |             |                |              |                             |
|------|--------------|----------------------------------------|-------------|----------------|--------------|-----------------------------|
|      | 户籍地址:        | *                                      | 海市闵行区莘庄镇    |                |              |                             |
|      | 联系地址:        | * 上海市                                  | 闵行区香树丽舍10号楼 |                |              |                             |
|      | 人才分类:        | 提交成功                                   | ×           | 诺贝尔奖获得者        |              |                             |
|      | 获得荣誉时间:      |                                        |             |                |              |                             |
| 材料上传 | 能力业绩:        | 演奏 大大大人 御礼                             | 2           |                |              | di.                         |
| 序号   |              | 申请内容已成功发送人才本人确认,请人才本人                  | 登录随中办进行确认   | 材料来版           | 直着           |                             |
| 1    | 肉行区 "春       | 甲胺信息,确认后,您将6(至)应信燈罐,骑主历史幻<br>提交完成本次申报。 |             | 申请人自备          | Q            | 历史                          |
| 2    | 有效身份证明(居民身份证 | 如何多个人才申报可加击 再次申报 。(加击两次年<br>息进行复用)     | 地立桥中次申请信    | 政府部门被发         |              | の介                          |
| 3    | 符合《阅行图       | 西次中期                                   |             | 申请人自备          |              |                             |
| 4    |              | 戦両ナリルロン。<br>戦両ナリルロン。<br>戦両ナリルロン        |             | 申请人白备          |              |                             |
| 5    | 劳动合作         | 同或事业单位聘用合同(合同有效期内)                     | 非必要         | 申请人白备          |              |                             |
| 6    | 创业人才(本市企业的法定 | 代表人或主要股东),提供企业半年(含)以上完税证明              | 非必要         | 申请人白备          |              |                             |
| 7    |              | 个人近期社保缴纳证明                             | 非必要         | 申请人白备          |              |                             |
|      |              | 織定                                     |             |                |              |                             |
|      |              |                                        |             |                |              | artin Q 21 10 2015 Windows, |
| ا جي | l老化. 💦 政府网站  | 不良信息 主力单位:上海市人民政府:                     | NAT         | ()) iPICP#: 20 | 121016245룡-1 | a data final a              |
|      |              |                                        |             |                |              |                             |

## 第二章 人才签字操作步骤:

2.1. 人才会收到短信: 企业已为您申报人才服务,请登录随身办-办事-按区级-闵行旗舰 店-伴你行-更多-闵而好才-人才确认中进行内容确认。如下图所示:

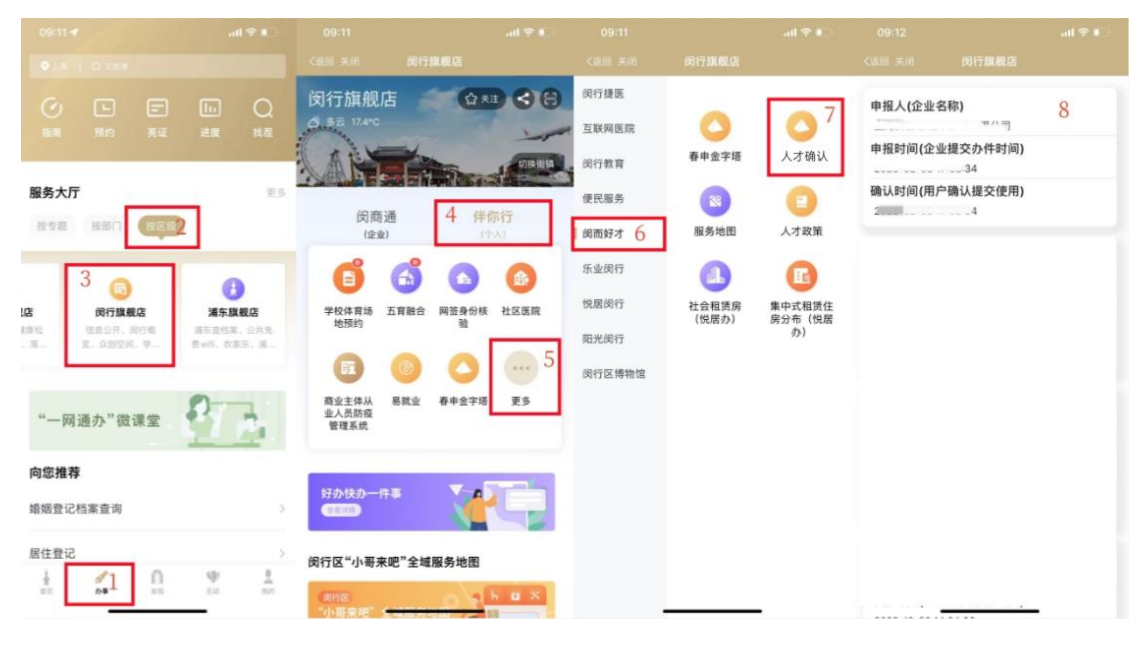

## 第三章 人才已确认待企业提交操作步骤:

3.1. 本人确认完成后,申请人收到人才本人已确认信息,登录一网通办历史办件中进行查看,"待提交"页面显示确认时间后"继续提交"办件。(本人确认后本人签字处显示本人已确认字样。如下图所示:

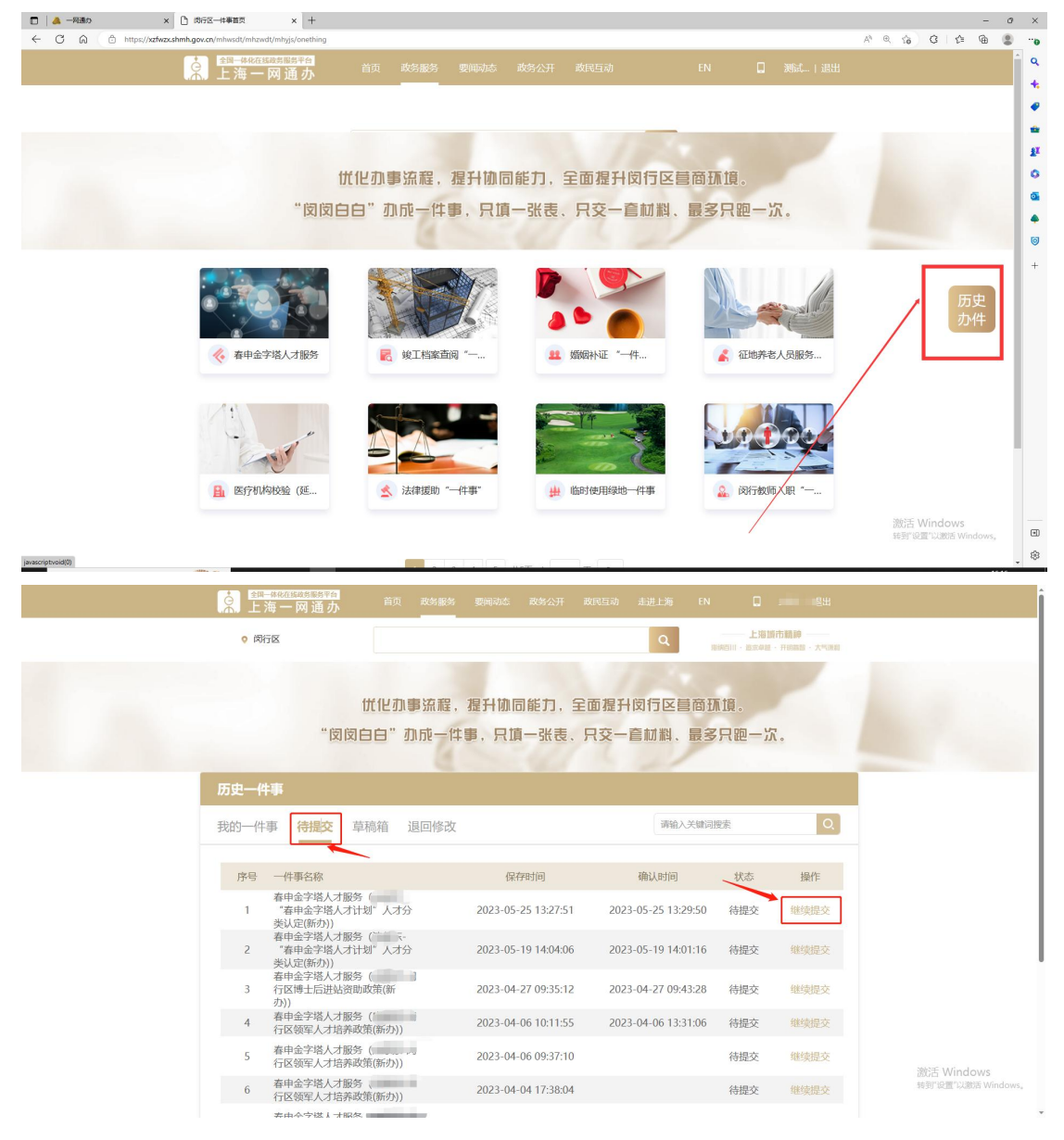

3.2. 点击"CA签章"进入签章环节。如下图所示:

| ← C | Ŵ | Ô | ) hr | ttps | ://xz | fwzx.shr | h.gov. | <b>cn</b> /mhv | isdt/mhz                | vdt/mh; | js/flow-ste | ep3.html | ?biguid=    | 5d04fb89- | 9f38-40e | 2-ba6d  | -3f1323da  | 4b6e&b | ousinessguid            | =1df769b1 | -50bc-4222-  | acd0-0310a09 | 21c828 | csubappguid=acd    | d6047-7f06-4 | d A% | ŝò | G | ф       | ₹ <u>`</u> ≡ | 1                                                                                                    |   |     | b          |
|-----|---|---|------|------|-------|----------|--------|----------------|-------------------------|---------|-------------|----------|-------------|-----------|----------|---------|------------|--------|-------------------------|-----------|--------------|--------------|--------|--------------------|--------------|------|----|---|---------|--------------|----------------------------------------------------------------------------------------------------|---|-----|------------|
|     |   |   |      |      |       |          |        |                |                         | 0       |             |          |             |           | 2        | - (     |            |        |                         |           |              |              |        | 0                  |              |      |    |   |         |              |                                                                                                    |   | ^   | Q          |
|     |   |   |      |      |       |          |        |                |                         | 申请》     | 10AD        |          |             |           | 一表加      | 南写      |            |        |                         | 材料上       | 传            |              |        | 信息确认               |              |      |    |   |         |              |                                                                                                    |   |     |            |
|     |   |   |      |      |       |          |        |                |                         |         |             |          |             |           |          |         |            |        |                         |           |              |              |        |                    |              |      |    |   |         |              |                                                                                                    |   |     | -          |
|     |   |   |      |      |       |          |        |                |                         |         |             |          |             |           |          |         |            |        |                         |           |              |              |        |                    |              |      |    |   |         |              |                                                                                                    |   |     | <u>s</u> ĭ |
|     |   |   |      |      |       |          |        | •              | 材料上作                    | Ę       |             |          |             |           |          |         |            |        |                         |           |              |              |        |                    |              |      |    |   |         |              |                                                                                                    |   |     | 0          |
|     |   |   |      |      |       |          |        |                |                         |         |             |          |             |           |          |         |            |        |                         |           |              |              |        |                    |              |      |    |   |         |              |                                                                                                    |   |     |            |
|     |   |   |      |      |       |          |        | 序号             |                         |         |             | 何相名      | 54 <b>8</b> |           |          |         | 是古必备       |        | 材料要求                    |           | 样本           | 模板           |        | 材料上传               | CA鲨章         |      |    |   |         |              |                                                                                                    |   |     | Č.,        |
|     |   |   |      |      |       |          |        | 1              | 10                      | 财行区     | 春中金字》       | 業人才计     | 划"人才:       | 分类认定中     | 申报表      |         | 必要         |        | 甲请人目答<br>提交电子文件         | #         | 空白表格         | 空白素格         |        | 已上版                | 点由短篇         |      |    |   |         |              |                                                                                                    |   |     |            |
|     |   |   |      |      |       |          |        | 2              | 有效身份                    | 分证明     | 居民身份(       | 正、港澳     | 居民往来        | 内地通行访     | 正、台湾派    | 書民      | 必要         |        | 政府部门核发                  | ŧ         |              |              | e.     | 上传证照引用             |              |      |    |   |         |              |                                                                                                    |   |     | •          |
|     |   |   |      |      |       |          |        |                |                         |         | 米在大         | 343분(71) | E. HPRMA    | 9)        |          |         |            |        | 提交电子文件                  | Ŧ         |              |              |        |                    |              |      |    |   |         |              | d.                                                                                                    | - |     | 0          |
|     |   |   |      |      |       |          |        | 3              | 花                       | 合《因     | 于区优秀人       | 才分类目     | 目录》规定       | 景件的佐      | 证材料      |         | 必要         |        | <b>申请</b> 人目音<br>提交电子文件 | +         |              |              |        | 巴上使                |              |      |    |   |         |              | in the second second se |   |     | +          |
|     |   |   |      |      |       |          |        | 4              |                         |         | 最高学問        | 万征书、:    | 最高学位        | ŒЮ        |          |         | 非必         |        | 申请人自备                   |           |              |              |        | 已上很                |              |      |    |   |         |              | -                                                                                                    | - |     |            |
|     |   |   |      |      |       |          |        |                |                         |         |             |          |             |           |          |         | 92<br>     |        | ****                    | +         |              |              |        |                    |              |      |    |   |         |              | カ                                                                                                    | 史 |     |            |
|     |   |   |      |      |       |          |        | 5              |                         |         | 个人          | 近期社保     | 利缴纳证明       | 9         |          |         | 4600       |        | 提交电子文件                  | ±         |              |              |        | 已上使                |              |      |    |   |         |              | <i></i>                                                                                                    |   |     |            |
|     |   |   |      |      |       |          |        | 6              | 创业人                     | 才 (本    | 市企业的法       | 定代表/     | (或主要形       | 东),提      | 供企业半     | 年       | 15.00<br>= |        | 申请人自备                   | +         |              |              |        | <u>B.E@</u>        |              |      |    |   |         |              |                                                                                                    |   |     |            |
|     |   |   |      |      |       |          |        |                |                         |         | (1          | 37 ML    | 200201-00   |           |          |         | 15-03      |        | 由海上白色                   | т         |              |              |        |                    |              |      |    |   |         |              |                                                                                                    |   |     |            |
|     |   |   |      |      |       |          |        | 7              |                         | 劳动      | 合同或事业       | 单位转用     | 刊合同(合)      | 同有效期的     | 均)       |         | 要          |        | 提交电子文件                  | +         |              |              |        | 已上佞                |              |      |    |   |         |              |                                                                                                    |   |     |            |
|     |   |   |      |      |       |          |        |                |                         |         |             |          |             |           |          |         |            |        |                         |           |              |              |        |                    |              |      |    |   |         |              |                                                                                                    |   |     |            |
|     |   |   |      |      |       |          |        |                |                         |         |             |          |             |           |          |         |            | 下一步    |                         |           |              |              |        |                    |              |      |    |   |         |              |                                                                                                    |   |     |            |
|     |   |   |      |      |       |          |        |                |                         |         |             |          |             |           |          |         |            |        |                         |           |              |              |        |                    |              |      |    |   |         |              |                                                                                                    |   |     |            |
|     |   |   |      |      |       |          |        | 13             | <ul> <li>适老化</li> </ul> |         | 🔁 政府团       | 同站       | æ           | ~         | 不良信息     | ±       | 办单位:上      | 海市人民   | 政府办公厅                   |           |              |              | ф iPK  | 字册: 20210162454    | 8-1          |      |    |   |         |              |                                                                                                    |   | . 1 |            |
|     |   |   |      |      |       |          |        | G              | 无障碍服                    | *       | . 找1        | Ħ        | -           | <b>V</b>  | 举报中心     | 郑       | 社:上海市1     |        | 民大道200号                 | 联系电话      | E: 021-23111 | 111          | 9 992  | 网安徽: 310101020     | 0045445      |      |    |   |         |              |                                                                                                    |   |     |            |
|     |   |   |      |      |       |          |        |                |                         |         |             |          |             |           |          | El      | 編: 200003  | 3      |                         | 上海政3      | 5服务总监报: (    | 021-12345    | 政府网络   | 46669999: 31000000 | 44           |      |    |   | 败活 V    | Vind         | ows                                                                                                    |   |     | _          |
|     |   |   |      |      |       |          |        | 为确保            | 最佳刘茂刘                   | 果. 建议   | 您使用以下       | 刘克翰成才    | s: ieinikan | 89.0版本及   | ULE: Go  | ogle Ch | rome浏览器    | 63版本)  | 及以上: 360(#              | ·[法赋9.1版7 | K及以上,且IEF    | 内核9.0及以上。    |        |                    |              |      |    |   | 521°621 | 图"以流         |                                                                                                    |   |     | 0          |
|     |   |   |      |      |       |          |        |                |                         |         |             |          |             |           |          |         |            |        |                         |           |              |              |        |                    |              |      |    |   |         |              |                                                                                                    |   | Ŧ   | ۲          |

3.3. 根据提示内容完成 CA 签署。如下图所示:

3.4. 完成签章后关闭签章页签,点击下一步进行信息确认,信息无误,点击"确定"完成 提交。如下图所示:

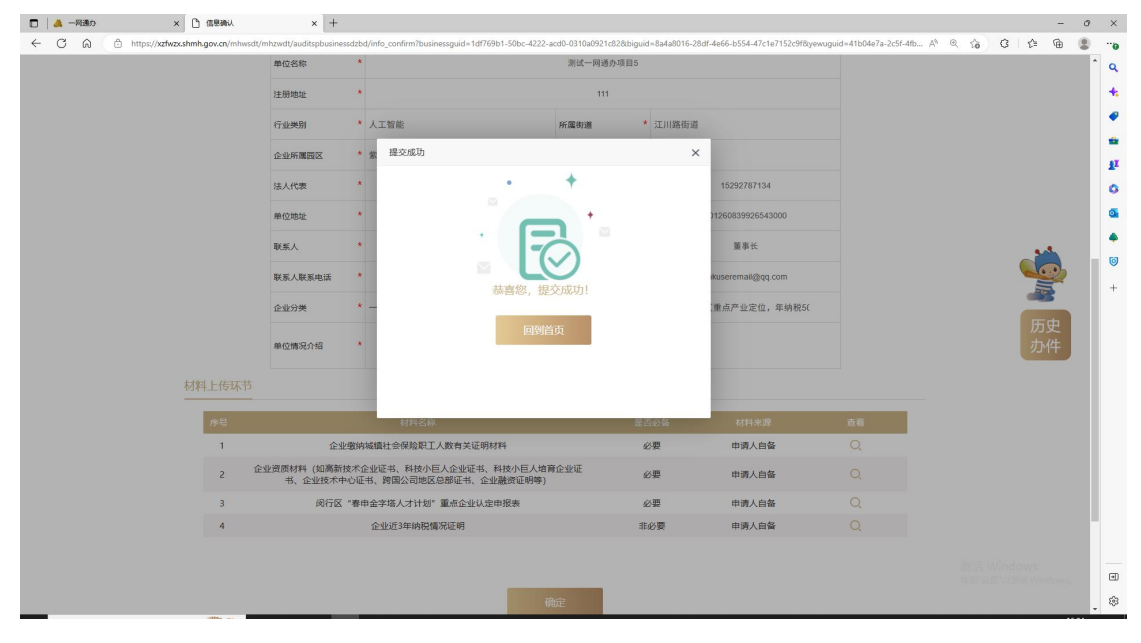

## 第四章 我的办件(历史办件)管理操作步骤:

如需查询我的一件事、草稿箱、退回修改等状态办件情况,请在"高效办成一件事"找到"历史办件",中进行查看。如下图所示:

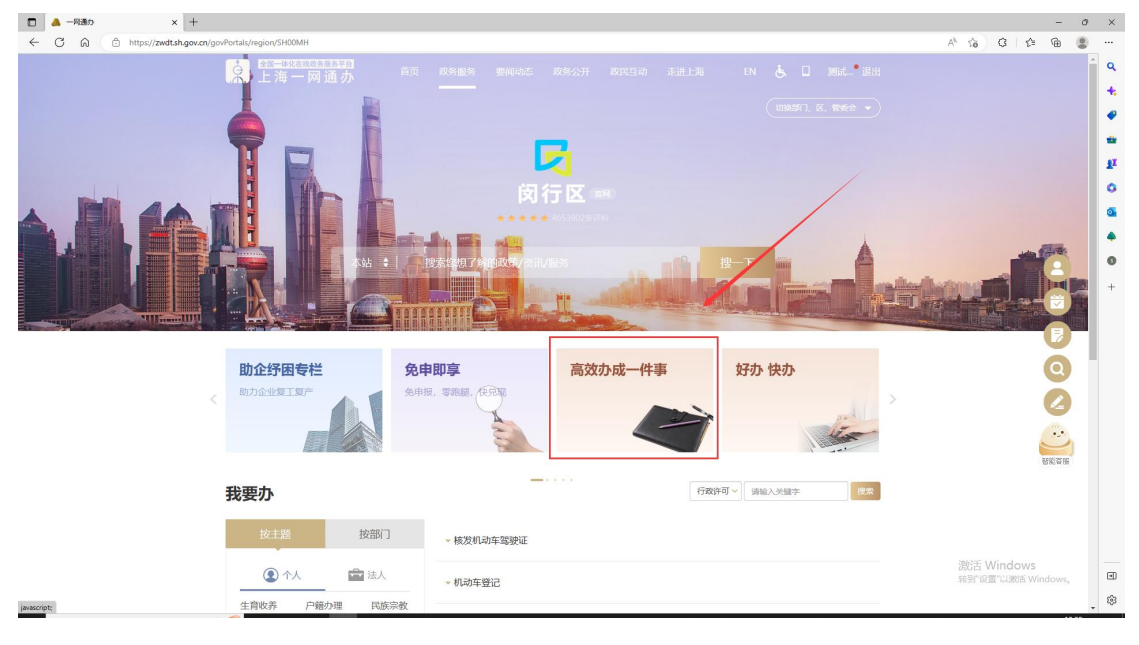

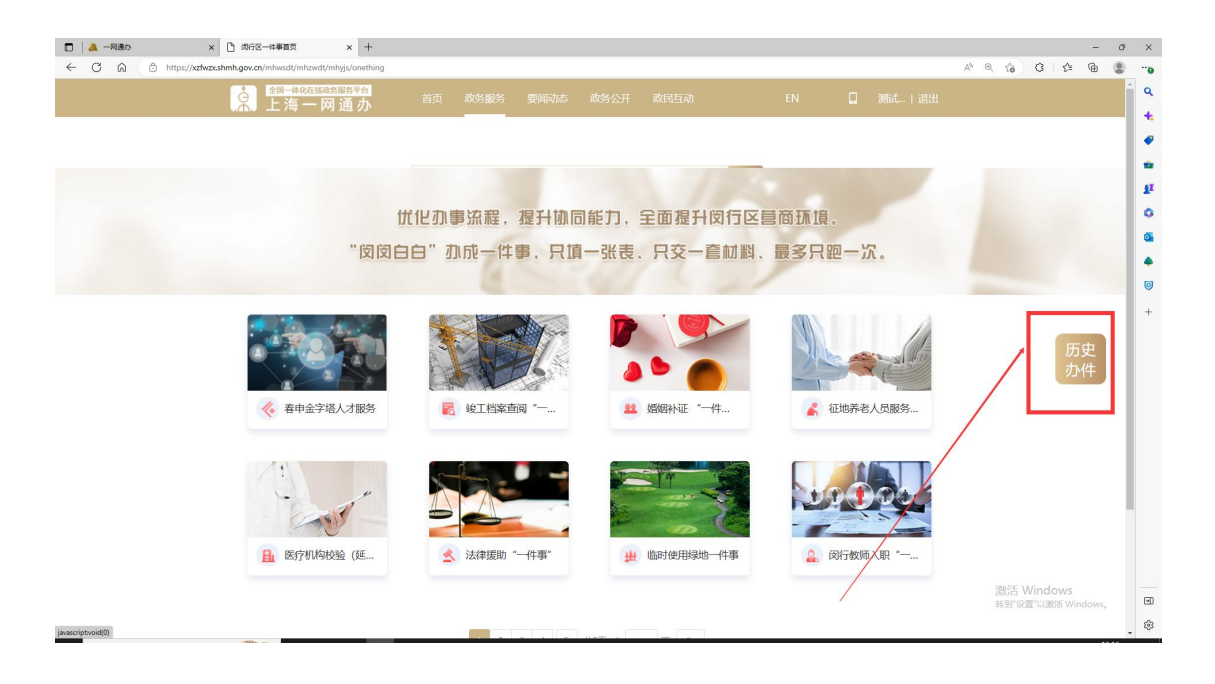

4.1. 如需查看办件详情及流程点击"子办件数量"弹出子办件详情后点击"查看"进入子 办件详情查看页面,如下图所示:

| ← ( | 5 1 | â | ĉ | https://xz | zfwzx.shmh.gov | . <b>cn</b> /mhwsdt/ | mhzwdt/auc        | litspbusinessdzbd/histo | ry_handle.html |        |     |        |            |             |    |                        |                   | A | 10 C |
|-----|-----|---|---|------------|----------------|----------------------|-------------------|-------------------------|----------------|--------|-----|--------|------------|-------------|----|------------------------|-------------------|---|------|
|     |     |   |   |            |                | Č.                   | ●<br>全理 - 体<br>上海 | 一网通办                    |                | 政务服务   |     |        |            |             |    |                        |                   |   |      |
|     |     |   |   |            |                |                      |                   | ♀ 闵行区                   |                |        |     |        |            | ٩           |    | 上海城市<br>昭川 · 追求卓經 · 7  | 精神<br>开朗器器 · 大气滚器 |   |      |
|     |     |   |   |            |                |                      |                   | 子办件详情                   |                |        |     |        |            |             | ×  |                        |                   |   |      |
|     |     |   |   |            |                |                      |                   | 序号                      | Ŧ              | 小件名称   |     | 办件状态   | 2          | 操作          |    | 境。<br>R跑一次。            |                   |   |      |
|     |     |   |   |            |                |                      |                   | 1                       | "春申会           | 会字塔人才计 | ··· | 人社科长审… | C          | 查看          |    |                        |                   |   |      |
|     |     |   |   |            |                | 历史                   | 也一件引              |                         |                |        |     |        |            |             |    |                        |                   |   |      |
|     |     |   |   |            |                | 我的                   | 一件事               |                         |                |        |     |        |            |             |    | 素                      | Q                 |   |      |
|     |     |   |   |            |                |                      | 序号                |                         | 一件事名           | 3称     |     |        | 联办编号       | 子办件         | 数量 | 操作时间                   | 操作                |   |      |
|     |     |   |   |            |                |                      | 1                 | 春申金字塔人才                 | 服务             |        |     | L012   | 2832300006 | 57 <b>1</b> |    | 2023-02-27<br>13:52:22 | 查看<br>再次申报        |   |      |

4.2. 如已暂存办件需要继续办理的,点击"草稿箱"找到办件后点击"继续办理"。如下 图所示:

| □   🙇 一知道か × 🗅 一件事历史か件                              | × +                                         |                     |                                     |                               | - 0 ×         |   |
|-----------------------------------------------------|---------------------------------------------|---------------------|-------------------------------------|-------------------------------|---------------|---|
| ← C ⋒ ⊕ https://xzfwzv.shmh.gov.cn/mhwsdt/mhzwdt/au | itspbusinessdzbd/history_handle.html        |                     |                                     | A 6 0 6                       | à 😩 …         |   |
|                                                     | 3008-08740<br>- 网通办 <sup>首页 政务服务</sup> 要闻动态 |                     |                                     |                               | ٩             |   |
|                                                     | ♥ 闵行区                                       | Q                   | 上海旅市精神<br>建筑自川 · 追求卓經 · 开编篇题 · 大气津和 |                               |               |   |
|                                                     |                                             |                     |                                     |                               | -             |   |
|                                                     | 优化办事流程,提升协                                  | 同能力,全面提升闵行区营商。      | 环境。                                 | /                             | 0             |   |
|                                                     | "闵闵白白"亦成一件事,只                               | 真一张表、只交一管材料、最多      | 多只跑一次。                              |                               | a             | 1 |
|                                                     |                                             |                     | /                                   |                               | •             | 1 |
| 历史一件事                                               |                                             |                     |                                     |                               | <b>9</b><br>+ |   |
| 我的一件事                                               | 待提交 草稿箱 退回修改                                | 请输入关键证              | 司搜索                                 |                               |               |   |
|                                                     |                                             |                     |                                     |                               |               |   |
| 序号                                                  | 一件事名称                                       | 保存时间                | 操作                                  |                               |               |   |
| 1                                                   | 春申金字塔人才服务                                   | 2023-02-08 10:23:56 | 继续办理                                |                               |               |   |
|                                                     | 1 10                                        | ✓ 确註                |                                     |                               |               |   |
|                                                     |                                             |                     |                                     |                               |               |   |
|                                                     |                                             |                     |                                     |                               |               |   |
|                                                     |                                             |                     |                                     |                               |               |   |
|                                                     |                                             |                     |                                     | 激活 Windows<br>转到"设置"以激活 Winde | ows,          | ) |
|                                                     |                                             |                     |                                     |                               | ۲             | 1 |

4.3. 如已提交但审核被退回的,在历史一件事,"退回修改"找到办件后点击"继续办理"。 如下图所示:

| ○ 上海一网通办 首页 数多服务 要问动态 政务公开 取取目动 走进上海 EN □ 上海- 退出                                                                                                    |
|----------------------------------------------------------------------------------------------------|
| (時行区     (時行区      (時行区     (時行区     (時行区     (時行区     (時行区     (時行区     (時行区     (時行区     (時行区     (時行区     (時行区     (時行     (時行     (時     (時     (時     (時行     (時     (時     (時     (時     (時     (時     (時     (時     (時     (時     (時     (時     (時     (時     (時     (時     (時     (時     (時     (時     (時     (時     (時     (時     (時     (時     (時     (時     (時     (時     (時     (時     (時     (時     (時     (時     (時     (時     (時      (時     (時     ( |
| 忧化办事流程,提升协同能力,全面提升闵行区营商环境。<br>"闵闵白白"办成一件事,只填一张表、只交一官材料、最多只题一次。                                                                                                    |
| 历史一件事                                                                                                    |
| 我的一件事 待提交 草稿箱 退回修改 濟险入关航间搜索 Q                                                                                                    |
| 序号 办件名称 申请人 申请时间 退回原因 操作                                                                                                    |
|                                                                                                    |
|                                                                                                    |

激活 Windows 转到"设置"以激活 Window

4.4. 如申请表已提交但未正式提交的可在"历史一件事"-"待提交"-"继续办理"进入材料上传环节点击"上一步",进入"一表填写"环节进行申请表内容调整。如下图:

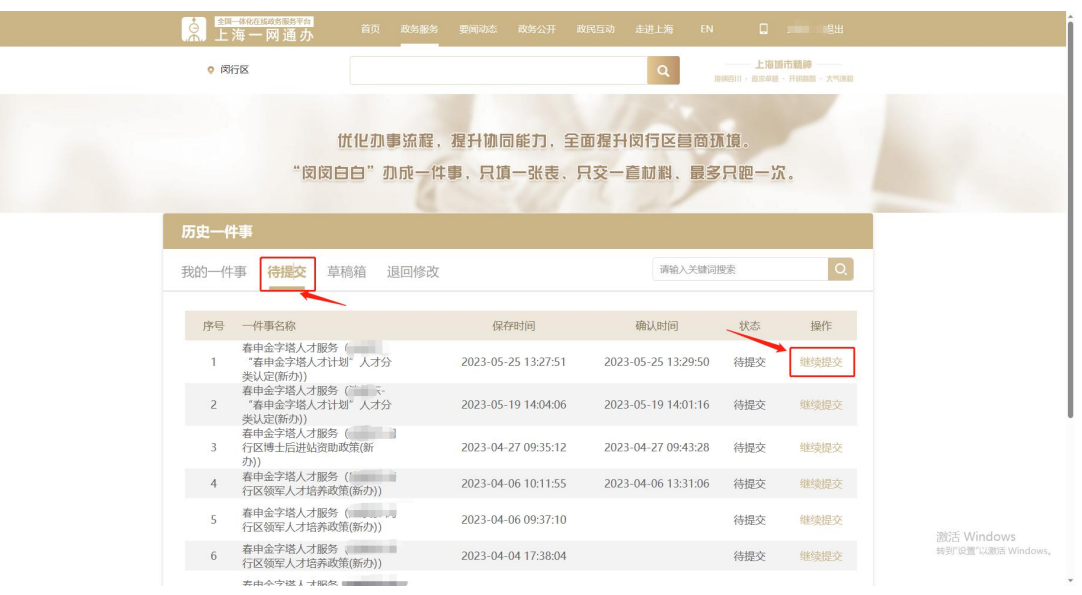

| 1 林魁                                                                                                    |                                                                                                    |                                                                                                    | (填写                                                                                                    | NT.                                                                                                    | 山上传                                                                             |                                          | 信息确                             | u                                            |
|----------------------------------------------------------------------------------------------------|----------------------------------------------------------------------------------------------------|----------------------------------------------------------------------------------------------------|----------------------------------------------------------------------------------------------------|----------------------------------------------------------------------------------------------------|---------------------------------------------------------------------------------|------------------------------------------|---------------------------------|----------------------------------------------|
| 成号                                                                                                    | L传<br>                                                                                                    | 四名称                                                                                                    | 是否必备                                                                                                    | 材料要求                                                                                                    | 样本                                                                              | 樹板                                       | 材料上作                            | CA恣意                                         |
| 1                                                                                                    | 闵行区"春申金字塔人?                                                                                                    | 打计划"人才分类认定申请表                                                                                                    | 必要                                                                                                    | 申请人自备                                                                                                    | 空白表格                                                                            | 空白表格                                     | 已上使                             | 点击运意                                         |
| 2 有效                                                                                                    | 身份证明 (居民身份证、)                                                                                                    | 調査民往来内地通行征、台湾<br>(G)(エーいの9年))                                                                                                    | )居民<br>必要                                                                                                    | 政府部门核发                                                                                                    |                                                                                 |                                          | 已上後                             |                                              |
| 3                                                                                                    | 米住大陸連                                                                                                    | 1.1 mL、2*100号)<br>第目录》规定备件的传证时间                                                                                                    | 01 <b>1</b>                                                                                                    | )建文电丁×11年<br>申请人目备                                                                                                    |                                                                                 |                                          | 已上传                             |                                              |
| 4                                                                                                    | and an and a second second sec                                                                                                    | · ······                                                                                                    | ***<br>非必                                                                                                    | 提交电子文件 申请人自备                                                                                                    |                                                                                 |                                          |                                 |                                              |
| 4                                                                                                    | 服响子仍让当                                                                                                    | 5、118月9子1公社15                                                                                                    | 要                                                                                                    | 提交电子文件                                                                                                    |                                                                                 |                                          | ELW                             |                                              |
| 5                                                                                                    | 个人近期                                                                                                    | 社保缴纳证明                                                                                                    | 4000<br>要                                                                                                    | 提交电子文件                                                                                                    |                                                                                 |                                          | 已上俊                             |                                              |
| 6 201                                                                                                    | 2人才(本市企业的法定代<br>(含))。                                                                                                    | 表人或主要股东),提供企业:<br>以上完税证明                                                                                                    | #年 1520<br>要                                                                                                    | 甲磺人目醫<br>提交电子文件                                                                                                    |                                                                                 |                                          | 未上传                             |                                              |
| 7                                                                                                    | 劳动合同或事业单位                                                                                                    | )聘用合同(合同有效期内)                                                                                                    | 非必                                                                                                    | 申请人自备                                                                                                    |                                                                                 |                                          | 未上俊                             |                                              |
| 19 34                                                                                                    | 4 政府网站                                                                                                    |                                                                                                    |                                                                                                    |                                                                                                    |                                                                                 |                                          | h :Sk⊂208- 202101               | 5244 <del>5-1</del>                          |
| Té su                                                                                                    | 11.<br>11.                                                                                                    | ● 不良儘 ● 男 ● 女                                                                                                    | 上一歩 下<br>風 主力単位: 上陽市                                                                                                    | 1日本日子 14日<br>本人民政府の公元<br>*人才手机局码:                                                                                                    |                                                                                 |                                          | ) :PICPIN: 2021014              | 5245 <del>3</del> -1                         |
| •1<br>•1                                                                                                    | <ul> <li>北 政府网站</li> <li>150:</li> </ul>                                                                                                    | ■ 不登録       男 ● 文       高中/中专技校                                                                                                    | ×<br>上一歩 下<br>風 主の単位: 上海市                                                                                                    | EXET X #                                                                                                    |                                                                                 |                                          | ) (PICPIN: 2021016              | 5245 <del>5</del> +1<br>                     |
| •1<br>•1<br>•1                                                                                                    | 北 <b>政府网站</b><br>主動:<br>                                                                                                    |                                                                                                    | ×<br>上一步<br>10年位:上海市<br>X ×                                                                                                    | またもうよい<br>年の日本の<br>またもうよい<br>・<br>よ人才美術専術:<br>・<br>・<br>よ人才美術専術:<br>・<br>・<br>よ人才美術専術:<br>・<br>、<br>・<br>人才美術専術:<br>・<br>、<br>・<br>人才美術専術:<br>・<br>、<br>・<br>人才美術専術:<br>・<br>・<br>・<br>、<br>・<br>、<br>・<br>、<br>、<br>、<br>、<br>、<br>、<br>、<br>、<br>、<br>、<br>、<br>、<br>、                                                                                                    |                                                                                 | 4                                        | ) iPicPir: 2021010              | 5245 <del>0</del> -1<br>× ∨                  |
| ره<br>در<br>۲۵ مال                                                                                                    | <ul> <li>R 政府网站</li> <li>139:</li> <li>557:</li> <li>(引取称:</li> </ul>                                                                                                    |                                                                                                    | ×<br>L                                                                                                    | 主スモリス(中<br>名人気気(なかのな))<br>・人力手引号編:<br>・子位:<br>・人力支引号編:<br>・子位:<br>・人力支引男編:<br>・<br>・<br>・<br>・<br>・<br>・<br>・<br>・<br>・<br>・<br>・<br>・<br>・<br>・<br>・<br>・<br>・<br>・<br>・                                                                                                    | 研土<br>11<br>② 是                                                                 | • s                                      | ) PICPM: 2021016                | 5245 <del>5</del> -1<br>X v                  |
| ية <b>€1</b><br>•¢<br>•¢<br>•¢<br>•¢                                                                                                    | <ol> <li>A. 成府网站</li> <li>159:</li> <li>159:</li> <li>159:</li> <li>159:</li> <li>159:</li> <li>159:</li> <li>159:</li> <li>159:</li> <li>159:</li> <li>159:</li> </ol>                                                                                                    |                                                                                                    | ★<br>上一歩<br>日<br>日<br>5<br>年<br>5<br>年<br>5<br>5<br>年<br>5<br>年<br>5<br>年<br>5<br>年<br>5<br>年<br>5<br>年<br>5<br>年<br>5<br>年<br>5<br>年<br>5<br>年<br>5<br>年<br>5<br>年<br>5<br>年<br>5<br>年<br>5<br>5<br>年<br>5<br>年<br>5<br>5<br>5<br>5<br>5<br>5<br>5<br>5<br>5<br>5<br>5<br>5<br>5 | またにすよい<br>またにすよい<br>またに取得り公开<br>・人才支付目的:<br>・人才支付目的:<br>・人才支付目前に<br>・人才支付目前に<br>・人才支付目前に<br>・人才支付目前に<br>・人力支付目前に<br>・人力支付目前に<br>・人力支付目前に<br>・人力支付目前に<br>・人力支付目前に<br>・人力支付目前に<br>・人力支付目前に<br>・人力支付目前に<br>・人力支付目前に<br>・人力支付目前に<br>・人力支付目前に<br>・人力支付目前に<br>・人力支付目前に<br>・人力支付目前に<br>・人力支付目前に<br>・人力支付目前に<br>・人力支付目前に<br>・<br>・<br>・<br>・<br>・<br>・<br>・<br>・<br>・<br>・<br>・<br>・<br>・                                                                                                    |                                                                                 | 0<br>8<br>8                              | ()) PPCPBR: 2021011             | 2245⊕-1<br>X ∨                               |
| 10 21 21 21 21 21 21 21 21 21 21 21 21 21                                                                                                    | <ul> <li>化 本利用站</li> <li>本利用站</li> <li>市場</li> <li>市場等</li> <li>市場等へ込:</li> <li>約</li> <li>約</li> <li>4</li> <li>4</li> <li>5</li> <li>5</li> <li>5</li> <li>4</li> <li>5</li> <li>5</li> <li>6</li> <li>5</li> <li>6</li> <li>6</li> <li>6</li> <li>7</li> <li>7</li> <li>7</li> <li>7</li> <li>8</li> <li>7</li> <li>7</li> <li>8</li> <li>7</li> <li>8</li> <li>7</li> <li>8</li> <li>7</li> <li>8</li> <li>7</li> <li>8</li> <li>7</li> <li>8</li> <li>8</li> <li>7</li> <li>8</li> <li>8</li> <li>9</li> <li>9<td></td><td>★<br/>上一歩<br/>王の単位:上海村<br/>× ~<br/>× ~<br/>* 血同期限:</td><td>EXCETANT     EXCETANT     EXCETANT     EXCETANT     EXCETANT     * 人力市利号時:     * 予位:     * 小力市向南原:     * 市面力所代表一般品:     ・ 面面力所代表一般品:     ・ 電子回回時現     ・ 電子回回時現</td><td></td><td>• ā</td><td>)) PICPSII: 2021011</td><td>2245⊕-1<br/>× ~</td></li></ul>                                                                                                    |                                                                                                    | ★<br>上一歩<br>王の単位:上海村<br>× ~<br>× ~<br>* 血同期限:                                                                                                    | EXCETANT     EXCETANT     EXCETANT     EXCETANT     EXCETANT     * 人力市利号時:     * 予位:     * 小力市向南原:     * 市面力所代表一般品:     ・ 面面力所代表一般品:     ・ 電子回回時現     ・ 電子回回時現                                                                                                    |                                                                                 | • ā                                      | )) PICPSII: 2021011             | 2245⊕-1<br>× ~                               |
| 11 年 24 年<br>11 年<br>11 年 | 化 政府网站<br>助:<br>(引動所:<br>(引動所:<br>(引動所:<br>目力面写人员:<br>外面写平心原処:<br>副西平単心原処:()                                                                                                    |                                                                                                    | 上一步 1<br>8 主功中心, 上明<br>× × ×<br>+ 合序期限:                                                                                                    |                                                                                                    |                                                                                 | • s                                      | ) (PicPill: 2021014             | 2245⊕-1<br>X ~ ~                             |
| 21<br>24<br>24<br>24<br>25<br>25<br>25<br>26<br>24<br>24<br>25<br>26<br>26<br>26<br>26<br>26<br>26<br>26<br>26<br>26<br>26<br>26<br>26<br>26                                                                                                    | <ol> <li>私 前列站</li> <li>(引取時:<br/>(引取時:<br/>品)引取時:</li> <li>(引取時:<br/>品)引取(引取)</li> <li>(引取時:<br/>品)</li> </ol>                                                                                                    | 3      へ 和価     3      の中中も彼     3      の中中も彼     3     11     元     の     五     の     五     の     五     の     五     の     五     の     五     の     五     の     ゴ     ゴ     二     五     の     ゴ     ゴ     ゴ     二     ゴ     ゴ | L-#<br>■ ±>₩۵. ĿЯн<br>× ~<br>* ¢ЯЯЯЯ:                                                                                                    | まスモナス(*                                                                                                    |                                                                                 | 2 ®                                      | )) PPCPBI: 2021011              | 2245 <del>9</del> -1                         |
| 19 日本<br>19 日本<br>19 日本                                                                                                  | <ol> <li>水前列站</li> <li>北京, 水前列站</li> <li>北京, 二、二、二、二、二、二、二、二、二、二、二、二、二、二、二、二、二、二、二、</li></ol>                                                                                                    | 3      へ    Add         ・    ス    Add         ・    ス    ス         ・    ス                                                                                                    | 上一步                                                                                                    | まスモナス(*<br>生スモナス(*<br>生スモナス(*<br>・人才手机号码:<br>・人才可机号码:<br>・人才改相面段:<br>・人才改相面段:<br>・人才改相面段:<br>・国子回面时刻<br>・留子回回时刻                                                                                                    |                                                                                 | • 5<br>• 5                               | () PICPRI: 2021011              | 2245号-1<br>X V<br>問                          |
| 11年 11年<br>11日<br>11日<br>11日<br>11日<br>11日<br>11日<br>11日<br>11日<br>11日                                                                                                    | <ol> <li>株前興站</li> <li>総一款前興站</li> <li>(可報明:</li> <li>(可報明:</li> <li>(可報明:</li> <li>(可報明:</li> <li>(可報明:)</li> <li>(可報明:)</li> <li>(計報明:)</li> <li>(計報回:)</li> <li>(計報回:)</li> <li>(第二項目:)</li> <li>(第二項目:)<td>3 不 和 4 1 1 1 1 1 1 1 1 1 1 1 1 1 1 1 1 1 1</td><td>上一步 1<br/>8 エカキロ: 上考<br/>× ~<br/>・ 余見知知:</td><td>KXRE7AIT     新存     新存     本人同志有名     本人可能の意見     ・人才手机号码:     ・子位:     ・人才手机号码:     ・方位:     ・自己力力代表一般后:     ・留子回回时间</td><td>研上<br/>(現土<br/>(日)<br/>(現本)<br/>(現本)<br/>(現本)<br/>(現本)<br/>(現本)<br/>(現本)<br/>(現本)<br/>(現本</td><td>• •</td><td>)) PICPBI, 2021011</td><td>8245年-1<br/>米 ~</td></li></ol>                                                                                                    | 3 不 和 4 1 1 1 1 1 1 1 1 1 1 1 1 1 1 1 1 1 1                                                                                                    | 上一步 1<br>8 エカキロ: 上考<br>× ~<br>・ 余見知知:                                                                                                    | KXRE7AIT     新存     新存     本人同志有名     本人可能の意見     ・人才手机号码:     ・子位:     ・人才手机号码:     ・方位:     ・自己力力代表一般后:     ・留子回回时间                                                                                                    | 研上<br>(現土<br>(日)<br>(現本)<br>(現本)<br>(現本)<br>(現本)<br>(現本)<br>(現本)<br>(現本)<br>(現本 | • •                                      | )) PICPBI, 2021011              | 8245年-1<br>米 ~                               |
| 19 20年<br>19 1日<br>19 1日                                                                                                 | <ul> <li>北 秋府勇祐</li> <li>北部:</li> <li>小市 北京</li> <li>小市 北京</li> <li< td=""><td></td><td>上一步 1<br/>8 主力中心: 上中<br/>× ×<br/>* 合用期時:</td><td>EX-67 A (*</td><td></td><td><ul> <li>查</li> <li>1.違贝尔奖跃</li> </ul></td><td>()) 29(CHB): 2021011<br/>2023-05</td><td>2245年-1<br/>米 ×<br/>回</td></li<></ul>                                                                                                    |                                                                                                    | 上一步 1<br>8 主力中心: 上中<br>× ×<br>* 合用期時:                                                                                                    | EX-67 A (*                                                                                                    |                                                                                 | <ul> <li>查</li> <li>1.違贝尔奖跃</li> </ul>   | ()) 29(CHB): 2021011<br>2023-05 | 2245年-1<br>米 ×<br>回                          |
| 19 34年<br>19 3年<br>19 3年<br>19 3日<br>19 3日                                                                                                 | <ul> <li>北 秋府勇祐</li> <li>志が、秋府勇祐</li> <li>志が、</li> <li>こづ取券:</li> <li>こづ取券:</li> <li>こづ取券:</li> <li>こ</li> <li>お毎季少点男次:</li> <li>ご</li> <li>ご<td></td><td>上一步 1<br/>▲ 10年0: 上市<br/>× ×<br/>・ 命兄知時:<br/>× × 1</td><td>EX-67 A (F)     EX-67 A (F)     EX-67 A</td><td></td><td><ul> <li>● 查</li> <li>1.诺贝尔奖获</li> </ul></td><td>() PICPBI: 2021011<br/>2023-05</td><td>2245年-1<br/>※ ×<br/>一<br/>一<br/>一<br/>一<br/>一<br/>一</td></li></ul> |                                                                                                    | 上一步 1<br>▲ 10年0: 上市<br>× ×<br>・ 命兄知時:<br>× × 1                                                                                                    | EX-67 A (F)     EX-67 A (F)     EX-67 A |                                                                                 | <ul> <li>● 查</li> <li>1.诺贝尔奖获</li> </ul> | () PICPBI: 2021011<br>2023-05   | 2245年-1<br>※ ×<br>一<br>一<br>一<br>一<br>一<br>一 |

#### 信息修改后点击"下一步",如下图所示:

| * 性别:       | ●男●文<br>高中中寺族校 × ~<br>11<br>无 × ~ |           | * 人才手机号码:<br>* 学位: |           | 硕士 × ×    |         |     |  |         |         |
|-------------|-----------------------------------|-----------|--------------------|-----------|-----------|---------|-----|--|---------|---------|
| * 学历:       |                                   |           |                    |           |           |         |     |  |         |         |
| *人才职务:      |                                   |           | • 人才               | 政治面貌:     | 11        |         |     |  |         |         |
| *人才职称:      |                                   |           | * 是否为两代表一委员:       |           | ◎是 ● 香    |         |     |  |         |         |
| *是否为留学人员:   | ● 是 ○ 否                           | * 合同期限:   |                    | ○ 有固定期限 ● | 无固定期限     |         |     |  |         |         |
| *海外留学毕业院校:  | 111                               |           |                    | *留学回国时间:  |           | 2023-05 |     |  |         |         |
| *是否本单位缴纳社保: | ◎ 是 ⑧ 香                           |           |                    |           |           |         |     |  |         | 2.3     |
| *理由:        | 111                               |           |                    |           |           |         |     |  |         |         |
| 户籍地址:       |                                   |           |                    |           |           |         |     |  |         | 10      |
| * 职系地址:     | 上 当10 选正在提交中,请销税。                 |           |                    |           |           |         |     |  |         | 历史      |
| •人才分类:      | 卓越人才                              | × ~ 等     | 术类                 |           | × × 1.诺贝尔 | 奖获得者    | × ~ |  |         |         |
| 获得荣誉时间:     | 2021年                             | 2021年 × ~ |                    |           |           |         |     |  |         |         |
| * 能力业绩:     | 11112                             |           |                    |           |           |         |     |  |         |         |
|             |                                   | -7        | 一步                 | 暫在        | Ŧ         |         |     |  |         |         |
|             |                                   |           |                    |           |           |         |     |  | 2062年 1 | Mindows |

注意!!!操作了此步骤人才需要重新签字、企业需要重新盖章!!